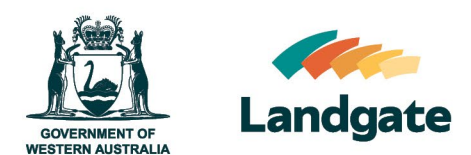

# **Register for a Landgate Login**

Land Enquiry Services Quick Guide Last Updated: 7<sup>th</sup> of September 2023 Version: 4

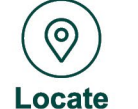

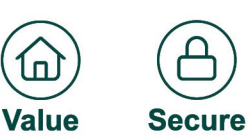

Landgate Version: 2 2023

## **Register for a Landgate Login**

Registering for a Landgate Login provides you better access to some of <u>Landgate's Online</u> <u>Services</u>. Some services such as e-forms requires a Landgate Login before you can use them. As part of the

MyLandgate set up, a Landgate Login must be included on the form as part of the initial application process.

### **Registering is a 3 step process**

Steps to register for a Landgate Login:

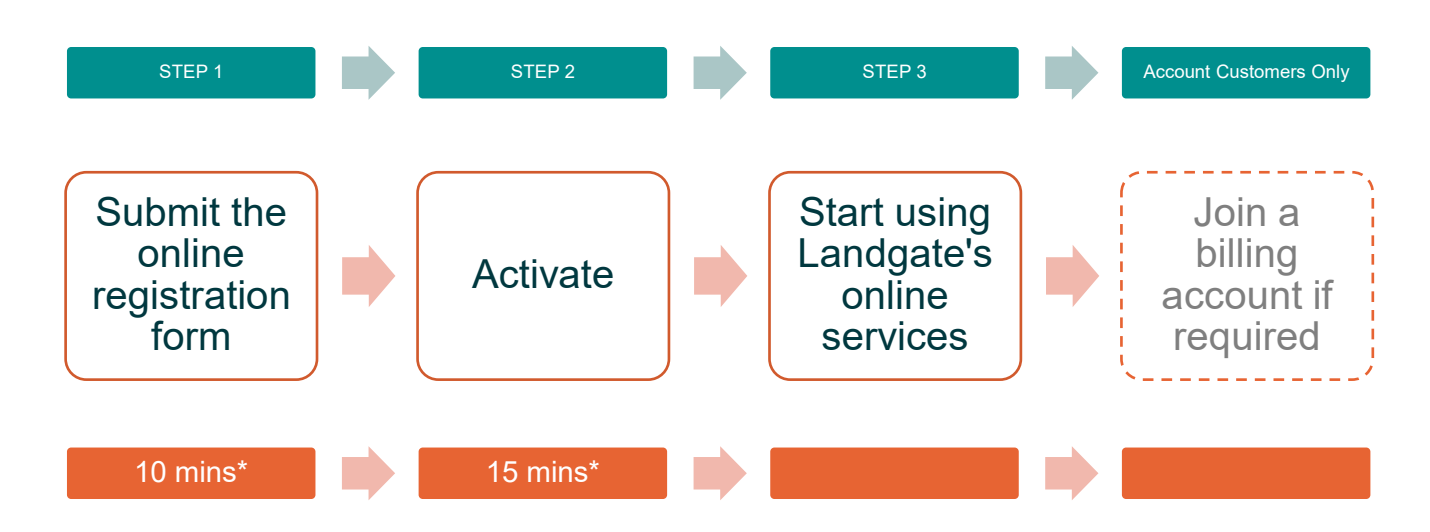

\*Time estimates based on average customer experience and optimum system functionality.

### Step 1

To register, visit the Landgate website <u>www.landgate.wa.gov.au</u> and click onto the Login/MyLandgate button at the top right of the screen, this will take you to a login screen, then select 'Register'.

| CONTINUENT OF REFERENCE | <b>Landgate</b> |                       | Contact us Go t               | o WA Gov search | 🖆 Cart             | Login V              | Search Landgate | Q |
|-------------------------|-----------------|-----------------------|-------------------------------|-----------------|--------------------|----------------------|-----------------|---|
|                         | About us 🗸      | Land and property 🗸 🗸 | Strata and community titles 🗸 | Location da     | ata and services 🚿 | Land Enquiry Service | elp Centre 🗸    |   |
|                         |                 | _                     |                               |                 |                    | <u>E-Forms</u>       |                 | A |

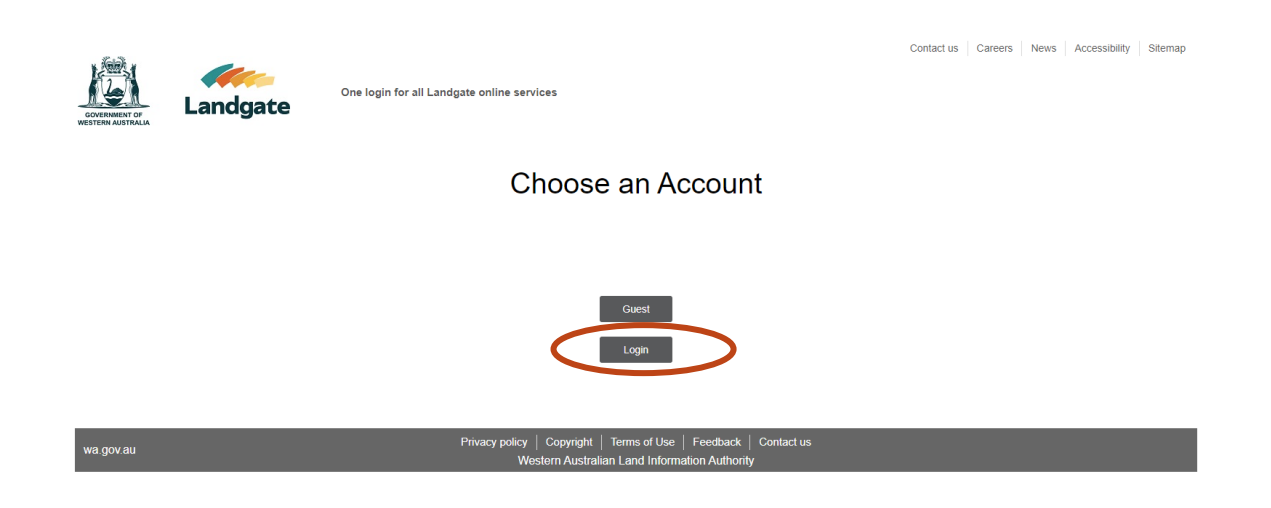

This will launch the 'Guest or Login' page. Click Login and this will launch the screen to login to Land Enquiry Services. Click on 'Register now'. The email address used in this registration will become your unique username locked specifically to the registered person, when logging into Landgate's online services like MyLandgate and Land Enquiry Services.

| COVERNMENT OF<br>WESTERN AUSTRALIA | Landgate | One login for all Landgate online services                                                                         | Contact us | Careers | News | Accessibility | Sitemap |
|------------------------------------|----------|----------------------------------------------------------------------------------------------------|------------|---------|------|---------------|---------|
|                                    |          | LOGIN                                                                                                    |            |         |      |               |         |
|                                    |          | LANDGATE LOGIN                                                                                                    |            |         |      |               |         |
|                                    |          |                                                                                                    |            |         |      |               |         |
|                                    |          | PASSWORD                                                                                                    |            |         |      |               |         |
|                                    |          |                                                                                                    |            |         |      |               |         |
|                                    |          | Remember my Login                                                                                                  |            |         |      |               |         |
|                                    |          | Login                                                                                                    |            |         |      |               |         |
|                                    |          | Change your passwere - orgonien Passane.                                                                           |            |         |      |               |         |
|                                    |          | Don't have an account? Register now                                                                                |            |         |      |               |         |
|                                    |          | Landgate's electronic forms and is the first step in linking your login to your organisations billing account.     |            |         |      |               |         |
|                                    |          | For enquiries about access to NLR-Plan Surveyors Portal, please contact RRP@landgate.wa.gov.au                     |            |         |      |               |         |
|                                    |          |                                                                                                    |            |         |      |               |         |
|                                    |          |                                                                                                    | _          | _       |      | _             | -       |
| wa.gov.au                          |          | Privacy policy   Copyright   Terms of Use   Feedback   Contact us<br>Western Australian Land Information Authority |            |         |      |               |         |

| GOVERNMENT OF<br>WESTERN AUSTRALIA | <b>Landgate</b> | One login for all Landgate online services                                                                         | Contact us | Careers | News | Accessibility | Sitemap |
|------------------------------------|-----------------|----------------------------------------------------------------------------------------------------|------------|---------|------|---------------|---------|
|                                    |                 | Create Your Landgate Login                                                                                         |            |         |      |               |         |
|                                    |                 | EMAILADDRESS                                                                                                    |            |         |      |               |         |
|                                    |                 | mary.smith@gmail.com                                                                                               |            |         |      |               |         |
|                                    |                 | FIRST NAME                                                                                                    |            |         |      |               |         |
|                                    |                 | Mary                                                                                                    |            |         |      |               |         |
|                                    |                 | LAST NAME                                                                                                    |            |         |      |               |         |
|                                    |                 | Smith                                                                                                    |            |         |      |               |         |
|                                    |                 | PHONE                                                                                                    |            |         |      |               |         |
|                                    |                 | 92737373                                                                                                    |            |         |      |               |         |
|                                    |                 | See Password Requirements 🗸                                                                                        |            |         |      |               |         |
|                                    |                 | PASSWORD                                                                                                    |            |         |      |               |         |
|                                    |                 |                                                                                                    | ۲          |         |      |               |         |
|                                    |                 |                                                                                                    |            |         |      |               |         |
|                                    |                 | Create                                                                                                    |            |         |      |               |         |
|                                    |                 | Cancel                                                                                                    |            |         |      |               |         |
|                                    |                 | Already have an Login? Login                                                                                       |            |         |      |               |         |
|                                    |                 |                                                                                                    |            |         |      |               |         |
|                                    |                 |                                                                                                    |            |         |      |               |         |
| wa.gov.au                          |                 | Privacy policy   Copyright   Terms of Use   Feedback   Contact us<br>Western Australian Land Information Authority |            |         |      |               |         |

A personalised email address (e.g. firstname.surname@your-buiness.com) is less likely to be shared and already registered against someone else's name, rather than a group or generic or email address (e.g. sales@your-buiness.com).

In this example, the Landgate Login for Mary Smith will become mary.smith@gmail.com

Complete the form and select the 'Create' button at the bottom right and confirm your details by selecting 'Confirm'.

#### Step 2

An email will be sent to your email address, requesting activation of the Landgate Login within 24hours. If it does not appear, be sure to check the junk and spam folders.

| Please DO NOT REPLY to this email. It was sent automatically from an unattended mailbox                                                    |
|----------------------------------------------------------------------------------------------------|
| Hello Mary Smith,                                                                                                    |
| Your Landgate registration is almost complete.                                                                                             |
| This link will activate your login.                                                                                                    |
| Activate your Landgate Login<br>Just so you know, you have 24 hours to activate your login before your registration expires.               |
| If you have any questions please contact the Landgate Customer Service team on (08) 9273 7373 or email CustomerService@landgate.wa.gov.au. |
| Regards,<br>Landgate Customer Service                                                                                                    |
| Western Australian Land Information System                                                                                                 |

Once activated, your Landgate Login authorises you to access Landgate's electronic forms on the Landgate website and grants you the registered access when using Land Enquiry Services.

## Step 3

Visit the Landgate website <u>www.landgate.wa.gov.au</u> to access Landgate's online services.

#### **Account Customers Only**

If you are part of an organisation that has a Landgate billing account, you can request to join <u>a billing account</u> after Step 2. You can still use the online services with registered access until your User Representative approves your submission. Learn more about how different access affects your use of Land Enquiry Services by <u>visiting our website</u>.